## https://webapp.cryptshare.express Absender Kontaktdaten Bestätigung der Empfängeremailadresse Absender F-Mailadresse wie mitgeteilt eintragen . پ (2 (3 Ihre Kontaktdaten Ihre Kontaktdaten E-Mail-Verifizierung erforderlich Bitte geben Sie Ihre Kontaktdaten ein. Das System wird diese Daten dem Senden als Eine E-Mail, die den Verifizierungscode enthält, wurde Ihnen an Cryptshare.express Empfänger zusenden, sodass dieser mit Ihnen in Kontakt treten kann. absender@email.de zugesandt. Bitte tragen Sie den Code hier ein, um die Name (dtp-vorstufe@bod-lahr.de) 🖉 🗙 🔻 Verifizierung abzuschließen. Name Verifizierung Empfänger Name Wenn Sie einer anderen Person sicher und verschlüsselt Daten zusenden Geben Sie die E-Mail-Adressen der Empfänger ein. Sie können auch eine Liste möchten, klicken Sie auf 'Bereitstellen'. Wenn Sie eine Transfer-ID erhalten Telefon von E-Mail-Adressen aus einer externen Quelle mittels der Zwischenablage haben und die zugehörigen Dateien abrufen möchten, klicken Sie auf 'Abrufen'. einfügen. Rufnummer Weiter > Cc Bcc E-Mail Δr absender@email.de (4) 🔽 Ich akzeptiere die Nutzungsbestimmungen 🗹 Bereitstellen Weiter > Weiter >

Hier kann die E-Mail angepasst und signiert

werden.

## Daten hinzufügen und falls erforderlich noch eine <u>vertrauliche Nachricht</u> ergänzen. Der Nachrichtentext wird später angepasst.

Empfängerbenachrichtigung Vertrauliche Nachricht hinzufügen Transferoptionen Neben der Benachrichtigungs-E-Mail an die Empfänger können Sie hier Betreff Ablaufdatum Empfängersprache optional eine vertrauliche Nachricht zu dem Transfer hinzufügen. Dateien (2) von Name: webapp.cryptshare.express.url,Vertrauliche Nachricht 01.11.2024  $\square$ Deutsch  $\sim$ Vertrauliche Nachricht × Nachricht Benachrichtigungsoptionen в*і*⊻е ≣≣ Bereitstellung per E-Mail bestätigen 🥶 Bearbeiten > ☑ Über Abruf der Dateien benachrichtigen Guten Tag, Name hat Ihnen vertrauliche Daten zur Verfügung gestellt. Sie können diese bis zum Dateinamen in Benachrichtigungsmails anzeigen Dateien hinzufügen 01.11.2024 abrufen. Nach Ablauf der Frist werden die Daten automatisch vom Server Das maximale Transfervolumen beträgt 10.0 GB Die Übertragung erfolgt verschlüsselt Sicherheitseinstellungen Bitte teilen Sie das Passwort den Empfängern mit. 5 Drag & Drop Kein Passwort vergeben Passwort Passwort generieren Passwort eingeben 6 Wiederholung webapp.cryptshare.express.url × Passwortstärke Weiter > Sehr Schwach abc min. 8 Zurück Weiter >

Transferoptionen einstellen.

Das Passwort bitte gleich kopieren und in ihre

ZUSÄTZLICHE E-Mail einfügen.

Nach dem Transfer ist die Übersicht aufklappbar zur detailiertereren Kontrolle. Hier kann auch noch der Transfer zurückgezogen werden (Datenfehler oder falscher Empfänger)

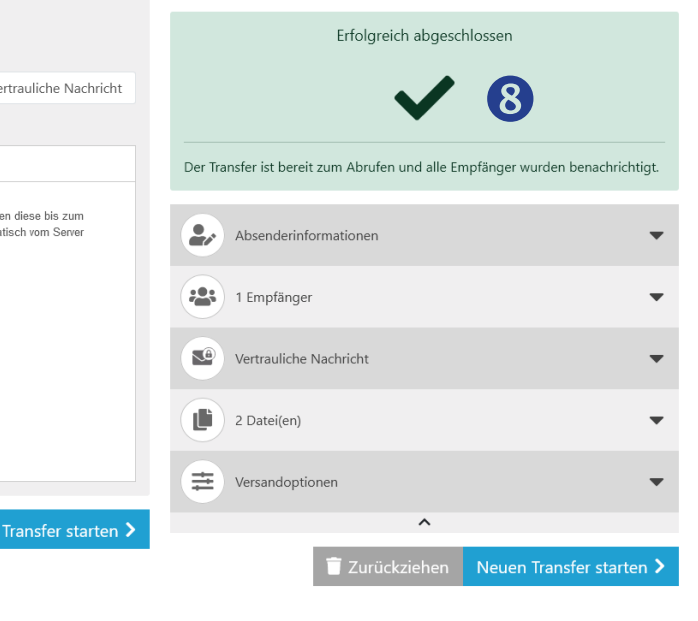